## Integrate DB2 HADR with Tivoli System Automation MP on Windows

November 2018 Author: Haibo Wang@DB Doctor

| Introduction                                                   | 2 |
|----------------------------------------------------------------|---|
| Installation                                                   | 2 |
| 1. Install TSAMP                                               | 2 |
| 2. Prepare TSA Cluster                                         |   |
| 3. Create DB2 instance and create the instance resource in TSA | 3 |
| 4. Setup HADR database                                         | 4 |
| 5. Create HADR resource in TSAMP                               | 5 |
| HA Tests                                                       | 5 |
| 1. Failover test                                               | 5 |
| 2. Primary instance failure test                               | 6 |
| Troubleshooting                                                | 7 |
| 1. preprpnode returns error                                    | 7 |
| 2. Diagnostic information                                      | 7 |

#### Introduction

This document demonstrates the installation of Tivoli System Automation MP Version 3.2.2 FixPack 6 in a Windows domain environment and then it shows you how you can integrate HADR into TSAMP.

The following 3 virtual machines are used.

| VM Name | Role                      | IP Address      | DB2 Version |
|---------|---------------------------|-----------------|-------------|
| host0   | Windows Domain Controller | 192.168.245.139 | N/A         |
| host1   | HADR primary              | 192.168.245.134 | V10.1 FP0   |
| host2   | HADR standby              | 192.168.245.135 | V10.1 FP0   |

The VMs are running Windows Server 2008 R2 Enterprise Edition. Configuring Windows domain is not included in this document.

## Installation

#### 1. Install TSAMP

All components are installed using Windows domain user – DB2TT\Administrator. The user is added to 'Administrators' and 'Remote Desktop' groups.

(1) On Windows Server 2008, add the Windows feature "Subsystem for UNIX-based Applications" :

 Control Panel/ Programs/ Turn Windows feature on or off/ Add Features/Subsystem for UNIX-based Applications

(2) Download the "Utilities and SDK for UNIX-based Applications" package from Microsoft :

Windows Start menu > All Programs > Subsystem for UNIX-based Applications > Download Utilities for Subsystem for UNIX-based Applications.

(3) Install "Utilities and SDK for UNIX-based Applications"

- Custom Installation
- Select SVR-5 Utilities&GNU Utilities&GNU SDK&Perl
- Enable checkbox "Enable SuToRoot behavior for SUA programs" and "Enable setuid behaviour for SUA programs"

(4) Update hosts file

 Add the following entries to %SystemRoot%\System32\drivers\etc\hosts 192.168.245.134 host1

| 192.168.245.134 | hostI |
|-----------------|-------|
| 192.168.245.135 | host2 |
|                 |       |

(5) Enable system logger daemon

In Korn Shell, cd /etc/init.d, Edit file syslog to uncomment two lines for SYSLOGD

(6) Run "Setup.exe" to install TSAMP 3.2.2 FixPack 6

#### 2. Prepare TSA Cluster

- (1) Prepare the hosts for cluster
   \$ preprpnode host1 host2
   Refer to Troubleshooting section if you have errors here.
- (2) Create TSA cluster domain \$ mkrpdomain db2ha host1 host2 \$ lsrpdomain Name OpState RSCTActiveVersion MixedVersions TSPort GSPort db2ha Offline 3.1.4.6 No 12347 12348

(3) Start the cluster domain

\$ startrpdomain db2ha
\$ lsrpdomain
Name OpState RSCTActiveVersion MixedVersions TSPort GSPort
db2ha Online 3.1.4.6 No 12347 12348
\$ lsrpnode
Name OpState RSCTVersion
host1 Online 3.1.4.6
host2 Online 3.1.4.6

# 3. Create DB2 instance and create the instance resource in TSA

(1) Create DB2 instance

C:\Program Files (x86)\IBM\SQLLIB\BIN>db2icrt db2inst DB20000I The DB2ICRT command completed successfully.

C:\Program Files (x86)\IBM\SQLLIB\BIN>set db2instance=db2inst

- (2) Copy TSA scripts if they don't exist at /usr/sbin/rsct/sapolicies/db2 Source directory: C:\Program Files (x86)\IBM\SQLLIB\samples\tsa\ Target directory: C:\Windows\SUA\usr\sbin\rsct\sapolicies\db2
- (3) Customize db2.def and mkdb2 accordingly \$ flip -u db2.def
- (4) Create DB2 instance resource in TSAMP \$./mkdb2

#### \$ lssam

Online IBM.ResourceGroup.db2\_db2inst\_host1\_0-rg\_Nominal=Online '- Online IBM.Application:db2\_db2inst\_host1\_0-rs:host1 Online IBM.ResourceGroup.db2\_db2inst\_host2\_0-rg\_Nominal=Online '- Online IBM.Application:db2\_db2inst\_host2\_0-rs:host2 Online IBM.Equivalency:virpubnic\_host1\_host2 |- Online IBM.NetworkInterface:BB089DF1-FF99-4442-9D3F-460702AD62C3:host1 '- Online IBM.NetworkInterface:5EB1EA2D-85DD-4DEE-B4BA-

Commented [hw1]: Instance resource group on host1

Commented [hw2]: Instance resource group on host2

A4F784F22FB9:host2

#### 4. Setup HADR database

(1) On host1(Primary server), create the db C:\Program Files (x86)\IBM\SQLLIB\BIN>db2 create db hadb DB20000I The CREATE DATABASE command completed successfully. C:\Program Files (x86)\IBM\SQLLIB\BIN>db2 update db cfg for hadb using LOGARCHMETH1 "DISK:c:\logs" DB200001 The UPDATE DATABASE CONFIGURATION command completed successfully. C:\Program Files (x86)\IBM\SQLLIB\BIN>db2 update db cfg for hadb using LOGINDEXBUILD on DB200001 The UPDATE DATABASE CONFIGURATION command completed successfully. C:\Program Files (x86)\IBM\SQLLIB\BIN>db2 update db cfg for hadb using HADR LOCAL HOST host1 DB200001 The UPDATE DATABASE CONFIGURATION command completed successfully. C:\Program Files (x86)\IBM\SQLLIB\BIN>db2 update db cfg for hadb using HADR LOCAL SVC db2c DB2HA DB200001 The UPDATE DATABASE CONFIGURATION command completed successfully. C:\Program Files (x86)\IBM\SQLLIB\BIN>db2 update db cfg for hadb using HADR REMOTE HOST host2 DB200001 The UPDATE DATABASE CONFIGURATION command completed successfully. C:\Program Files (x86)\IBM\SQLLIB\BIN>db2 update db cfg for hadb using HADR REMOTE SVC db2c DB2HA DB200001 The UPDATE DATABASE CONFIGURATION command completed successfully. C:\Program Files (x86)\IBM\SQLLIB\BIN>db2 update db cfg for hadb using HADR REMOTE INST db2inst DB20000I The UPDATE DATABASE CONFIGURATION command completed successfully. C:\Temp>db2 backup db hadb

C:\Temp>db2 backup db hadb Backup successful. The timestamp for this backup image is : 20131113214408

(2) On host2(Standby server), restore the db

C:\temp>db2 restore db hadb DB20000I The RESTORE DATABASE command completed successfully. C:\temp>db2 update db cfg for hadb using HADR\_LOCAL\_HOST host2 HADR\_REMOTE\_HOST host1 DB20000I The UPDATE DATABASE CONFIGURATION command completed successfully. C:\ProgramData\IBM\DB2\DB2COPY1\DB2INST>db2 start hadr on db hadb as standby DB20000I The START HADR ON DATABASE command completed successfully.

#### (3) On host1 again,

C:\>db2 start hadr on db hadb as primary DB20000I The START HADR ON DATABASE command completed successfully.

## 5. Create HADR resource in TSAMP

(1) Customize db2ip.def, hard.def and mkhadr, hadr\_monitor.ksh, hadr\_start.ksh, hard\_stop.ksh\_accordingly\_

- hard stop.ksh accordingly \$ flip -u db2ip.def
- (2) run mkhadr
- \$./mkhadr

| (3) | After the above issue Issam                                         |  |                                                    |
|-----|---------------------------------------------------------------------|--|----------------------------------------------------|
| (3) | \$ lssam                                                            |  |                                                    |
|     | Online IBM.ResourceGroup:db2 db2inst db2inst HADB-rg Nominal=Online |  | Commented [hw3]: HADR databse(HADB) resource group |
|     | - Online IBM.Application:db2 db2inst db2inst HADB-rs                |  |                                                    |
|     | - Online IBM.Application:db2_db2inst_db2inst_HADB-rs:host1          |  |                                                    |
|     | '- Offline IBM.Application:db2 db2inst db2inst HADB-rs:host2        |  |                                                    |
|     | '- Online IBM.ServiceIP:db2ip                                       |  | Commented [hw4]: Virtual IP resource group         |
|     | - Online IBM.ServiceIP:db2ip:host1                                  |  |                                                    |
|     | '- Offline IBM.ServiceIP:db2ip:host2                                |  |                                                    |
|     | Online IBM.ResourceGroup:db2_db2inst_host1_0-rg Nominal=Online      |  |                                                    |
|     | '- Online IBM.Application:db2_db2inst_host1_0-rs:host1              |  |                                                    |
|     | Online IBM.ResourceGroup:db2_db2inst_host2_0-rg Nominal=Online      |  |                                                    |
|     | '- Online IBM.Application:db2_db2inst_host2_0-rs:host2              |  |                                                    |
|     | Online IBM.Equivalency:virpubnic_host1_host2                        |  |                                                    |
|     | - Online IBM.NetworkInterface:BB089DF1-FF99-4442-9D3F-              |  |                                                    |
|     | 460702AD62C3:host1                                                  |  |                                                    |
|     | '- Online IBM.NetworkInterface:5EB1EA2D-85DD-4DEE-B4BA-             |  |                                                    |
|     | A4F784F22FB9:host2                                                  |  |                                                    |
|     |                                                                     |  |                                                    |

## **HA** Tests

#### 1. Failover test

| (1)                 | run "rgreq" command below                                             |  |
|---------------------|-----------------------------------------------------------------------|--|
|                     | <pre>\$ rgreq -o move db2_db2inst_db2inst_HADB-rg</pre>               |  |
|                     | Action on resource group "db2_db2inst_db2inst_HADB-rg" returned Token |  |
|                     | "0xc954ab569629247db3b4885235500600" .                                |  |
| (2) verify in lssam |                                                                       |  |
|                     | \$ lssam                                                              |  |
|                     | Online IBM.ResourceGroup:db2 db2inst db2inst HADB-rg Nominal=Online   |  |
|                     | - Online IBM.Application:db2 db2inst db2inst HADB-rs                  |  |
|                     | - Offline IBM.Application:db2 db2inst db2inst HADB-rs:host1           |  |

'- Online IBM.Application:db2\_db2inst\_db2inst\_HADB-rs:host2
'- Online IBM.ServiceIP:db2ip
|- Offline IBM.ServiceIP:db2ip:host1
'- Online IBM.ServiceIP:db2ip:host2
Online IBM.ResourceGroup:db2\_db2inst\_host1\_0-rg Nominal=Online
'- Online IBM.Application:db2\_db2inst\_host1\_0-rs:host1
Online IBM.ResourceGroup:db2\_db2inst\_host2\_0-rg Nominal=Online
'- Online IBM.Application:db2\_db2inst\_host2\_0-rs:host2
Online IBM.Equivalency:virpubnic\_host1\_host2
|- Online IBM.NetworkInterface:BB089DF1-FF99-4442-9D3F-460702AD62C3:host1
'- Online IBM.NetworkInterface:5EB1EA2D-85DD-4DEE-B4BA-A4F784F22FB9:host2

## 2. Primary instance failure test

| (1) Kill the db2sysc process                                   |
|----------------------------------------------------------------|
| \$ kill -9 2712                                                |
| (2) The standby will take over and become Primary              |
| \$ db2pd –db hadb –hadr                                        |
| Database Member 0 Database HADB Active Up 0 days 00:02:37 Date |
| 11/18/2013 16:17:02                                            |
|                                                                |
| $HADR_ROLE = PRIMARY$                                          |
| REPLAY_TYPE = PHYSICAL                                         |
| HADR_SYNCMODE = NEARSYNC                                       |
| $STANDBY_ID = 1$                                               |
| $LOG\_STREAM\_ID = 0$                                          |
| HADR_STATE = DISCONNECTED                                      |
| PRIMARY_MEMBER_HOST = 192.168.245.134                          |
| PRIMARY_INSTANCE = DB2INST                                     |
| $PRIMARY\_MEMBER = 0$                                          |
| $STANDBY\_MEMBER\_HOST = 192.168.245.135$                      |
| STANDBY_INSTANCE = DB2INST                                     |
| $STANDBY_MEMBER = 0$                                           |
| HADR_CONNECT_STATUS = DISCONNECTED                             |
| HADR_CONNECT_STATUS_TIME = 11/18/2013 16:16:40.458192          |
| (1384751800)                                                   |
| HEARTBEAT_INTERVAL(seconds) = 30                               |
| $HADR_TIMEOUT(seconds) = 120$                                  |
| $TIME\_SINCE\_LAST\_RECV(seconds) = 0$                         |
| $PEER_WAIT_LIMIT(seconds) = 0$                                 |
| LOG_HADR_WAIT_CUR(seconds) = 0.000                             |
| LOG_HADR_WAIT_RECENT_AVG(seconds) = 0.000000                   |
| LOG_HADR_WAIT_ACCUMULATED(seconds) = 0.000                     |
|                                                                |

(3) Reintegrate into HADR on the failed test node C:\Program Files (x86)\IBM\SQLLIB\BIN>db2 start hadr on db hadb as

standby DB200001 The START HADR ON DATABASE command completed successfully.

## Troubleshooting

## 1. preprpnode returns error

\$ preprpnode host1 host2 /usr/sbin/rsct/bin/lsrsrc-api: 2612-022 A session could not be established with the RMC daemon on host2. preprpnode: 2602-344 Unable to obtain the public key from host2.

Reason:

There is a firewall between the servers. Action:

In "Configure Windows Firewall", choose "Turn off Windows Firewall"

#### 2. Diagnostic information

(1) OS log /var/adm/log/messages